| Código<br>IA-SEG-0014 |                               |                                       |                                    |  |
|-----------------------|-------------------------------|---------------------------------------|------------------------------------|--|
| Versión<br>4          | INSTRUCT                      | IVO DE APOYO                          | Sociedad Portuaria<br>Buenaventura |  |
| Estado<br>V           |                               |                                       |                                    |  |
| AU                    | TORIZACIÓN DE I<br>EQUIPOS AL | NGRESO DE PERSON<br>TERMINAL MARÍTIMO | AS Y/O                             |  |
| Reviso: Jefe de Seg   | uridad de la IP               | Aprobó: Gerente Se<br>Innovación      | enior Estrategia e                 |  |

# 1. OBJETIVO

Describir las actividades para solicitar y autorizar el ingreso de personas y/o equipos al Terminal Marítimo, a través del portal de autogestión.

# 2. ALCANCE

Este procedimiento aplica a toda la comunidad portuaria que prestan servicios en el terminal marítimo y sectores externos que administra la Sociedad Portuaria Regional de Buenaventura S.A.

# 3. DESCRIPCIÓN DEL APLICATIVO

La aplicación Web soporta la gestión de archivos digitales relacionados con la información de las personas, equipos o herramientas que requiere la operación portuaria. La aplicación web cuenta con un repositorio de datos en el cual será almacenada la información cargada por los usuarios de las empresas. El proceso de solicitud de ingreso y carga de archivos generara reportes y notificaciones hacia los usuarios externos y operadores administrativos y operativos de la SPRBUN.

# 4. REQUERIMIENTOS PARA SU ACCESO

Los requerimientos mínimos que deben tener las empresas para el acceso a la aplicación son:

- Conexión a Internet
- Navegador de internet (Internet Explorer, Mozilla, Google Chrome...)
- Habilitar en el navegador las ventanas emergentes (pop ups)
- Tener usuario autorizado por el Gerente de la empresa y habilitado en el sistema por SPRBUN para la conexión.

# 5. ACTIVIDADES

- Establecer conexión a Internet
- Abrir el Explorador o navegador de Internet
- Entrar a la dirección a través del link:
- http:// <u>http://portal.sprbun.com/portal-cliente-web/login.xhtml</u>/ o por las opciones <u>http://www.sprbun.com</u>/ + Portal Autogestión.

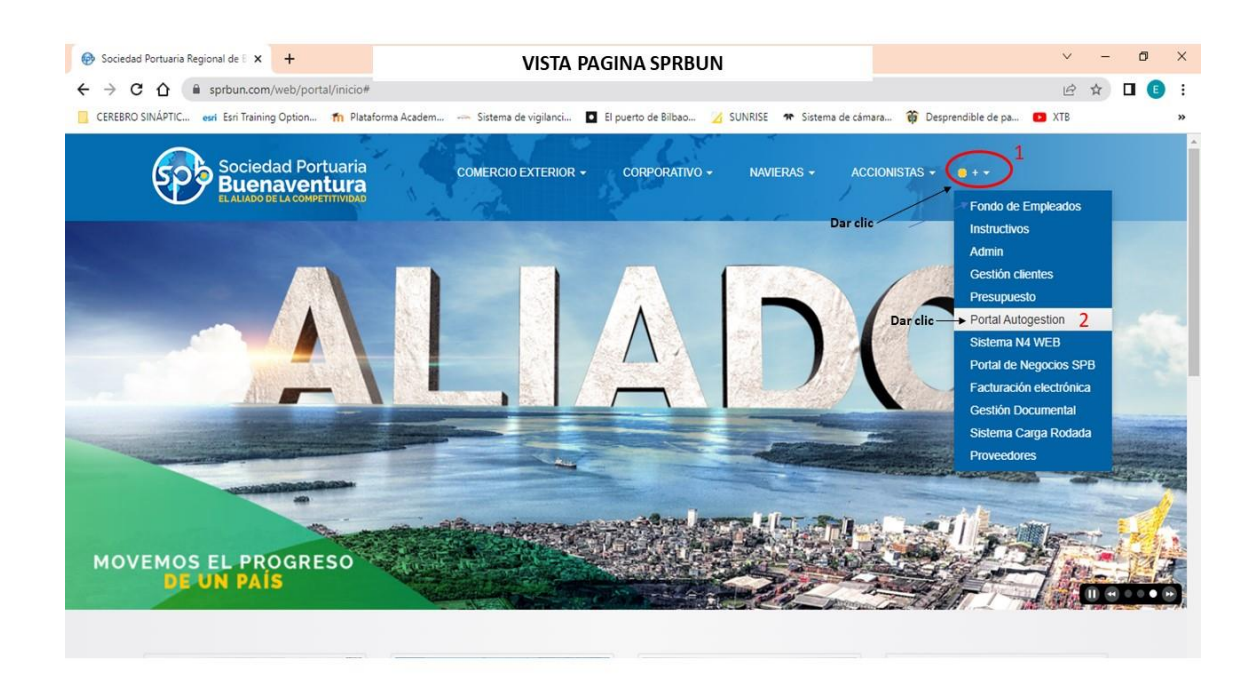

Si la empresa ya está registrada en atención al cliente de SPRBUN debe realizar los siguientes pasos:

Registrar usuario (Numero de NIT + guion (-) + No. de verificación) y clave suministrada por SPB; dar clic en Ingresar.

| Sociedad Portuaria             | INGRESO AL PORTA | L DE AUTOGESTION                                                                                                    | ACCIONISTAS - |             |
|--------------------------------|------------------|----------------------------------------------------------------------------------------------------|---------------|-------------|
| EL ALIADO DE LA COMPETITIVIDAD | the features     | and the second second s | - 1           |             |
| MOV                            | EMO:3            | <b>D</b>                                                                                                    | N PAÍS        |             |
|                                | Portal de        | Ad Portuaria<br>aventura<br>Looseerminous                                                                                                    | AR            |             |
| Escribir el usuario o NIT      |                  | suato                                                                                                    |               | - And       |
| Escribir contraseña            |                  | gresar                                                                                                    |               | and her det |
|                                |                  |                                                                                                    |               |             |

Una vez ingrese con su usuario y clave, la apariencia de la pantalla debe ser similar a la siguiente imagen:

- Sociedad Portuaria Buenaventura Encontrara la Registro Cliente pestaña carta de ingreso = 8 Documenter 1 2 3 4 5 6 7 9 dar clic -~ Información Empresa Nombre y Apellido / Razón Socia ~ . \* ~ ~ ~ ~
- Haga clic en la opción CARTA DE INGRESO.

Encontrará la bandeja de solicitudes, el primer recuadro podrá realizar filtros de búsquedas de solicitudes, posterior se visualiza la relación de solicitudes ya realizadas donde se observan; áreas, ID o número de solicitud, Copiar datos para la creación de una nueva solicitud, visualización del estado de la solicitud y agregar una nueva solicitud.

| En la primera<br>sección<br>encontramos los<br>diferentes filtros de | Bandeja de solio<br>Solicitud      | itud externa                                      |                                      |                                       |              |            |                            |          | Ð                             |                        |
|----------------------------------------------------------------------|------------------------------------|---------------------------------------------------|--------------------------------------|---------------------------------------|--------------|------------|----------------------------|----------|-------------------------------|------------------------|
| búsquedas.<br>Sociedad Portuaria<br>Buenaventura                     | Filtro de búsqueda                 |                                                   |                                      |                                       |              |            |                            |          |                               |                        |
|                                                                      | Selecciona el tipo de s            | olicitud                                          | •                                    | Selecciona el área                    |              |            | Razón social               |          |                               |                        |
| Bandeja de solicitud                                                 | Selecciona el estado               |                                                   |                                      | ID de la solicitud                    |              |            | Selecciona la fecha de ini | io       | ۵                             |                        |
| Orital de autogestión                                                | Selecciona la fecha de             | fn                                                |                                      | Selecciona la fecha de crea           | ición.       | ۵          | Nombre de la persona       |          |                               |                        |
|                                                                      | Placa del vehículo                 |                                                   |                                      | Nombre del material                   |              |            |                            | C        | Impiar Buscar Q               | D                      |
|                                                                      | Solicitudes                        |                                                   |                                      |                                       |              |            |                            |          | Agregar +                     | una nueva<br>solicitud |
|                                                                      | Área                               | Tipo de solicitud                                 | Solicitud                            | Razón social                          | Fecha inicio | Fecha fin  | Fecha creación             | Estado   | Acciones                      | Clic er<br>AGREGAR     |
|                                                                      | SEGURIDAD                          | INGRESO VEHICULO<br>PARTICULAR                    | 201                                  | FH BERTLING LOGISTICS<br>COLOMBIA SAS | 27-07-2022   | 28-07-2022 | 26-07-2022                 | Aprobado | 0                             |                        |
|                                                                      | SESAMA                             | CONTROL OPERACIÓN<br>SUMINISTRO DE<br>COMBUSTIBLE | 200                                  | FH BERTLING LOGISTICS<br>COLOMBIA SAS | 29-07-2022   | 30-07-2022 | 26-07-2022                 | Aprobado | © ⊘                           | Visualizar             |
| En la segunda sección                                                | SEGURIDAD                          | ACCESO PERSONAL<br>REMOLCADORES                   | 199                                  | FH BERTLING LOGISTICS<br>COLOMBIA SAS | 27-07-2022   | 28-07-2022 | 26-07-2022                 | Aprobado | © ● <del>&lt;</del>           | estado de              |
| encontramos el registro —<br>de solicitudes realizadas               | SEGURIDAD                          | INSPECCIONES (PRE-ICA-<br>INVIMA-DIAN)            | 196                                  | FH BERTLING LOGISTICS<br>COLOMEIA SAS | 28-07-2022   | 28-07-2022 | 26-07-2022                 | Aprobado | © <b>⊙</b>                    | su soncitud            |
| de sonordaes realizados                                              | SEGURIDAD                          | INSPECCIONES (PRE-ICA-<br>INVIMA-DIAN)            | 194                                  | FH BERTLING LOGISTICS<br>COLOMBIA SAS | 27-07-2022   | 27-07-2022 | 26-07-2022                 | Aprobado | 0                             |                        |
|                                                                      | SESAMA                             | CONTROL OPERACIÓN<br>SUMINISTRO DE AGUA           | 193                                  | FH BERTLING LOGISTICS<br>COLOMBIA SAS | 27-07-2022   | 27-07-2022 | 26-07-2022                 | Aprobado | © <b>⊙</b>                    |                        |
|                                                                      | SEGURIDAD                          | SOLICITUD INGRESO DE<br>VISITANTES                | 189                                  | FH BERTLING LOGISTICS<br>COLOMBIA SAS | 28-07-2022   | 29-07-2022 | 26-07-2022                 | Aprobado | 6 0                           |                        |
|                                                                      | Área a la cual<br>realiza la solic | se ID<br>itud re                                  | o Numero<br>ferencia de<br>solicitud | de<br>su                              |              |            |                            | G        | opiar datos de<br>solicitudes |                        |

### VISTA DE LA BANDEJA DE SOLICITUDES DE INGRESO

# Pasos para realizar una solicitud:

1. Utilice la opción AGREGAR para iniciar una solicitud nueva.

| 9                      | Solicitud                                                        |                                                                                                    |                                 |                                                                                                    |                                                                    |                                                                    |                                                                    |                                                          |                  |                       |
|------------------------|------------------------------------------------------------------|----------------------------------------------------------------------------------------------------|---------------------------------|----------------------------------------------------------------------------------------------------|--------------------------------------------------------------------|--------------------------------------------------------------------|--------------------------------------------------------------------|----------------------------------------------------------|------------------|-----------------------|
| Portuaria              | Filtro de búsqued                                                | ۵                                                                                                    |                                 |                                                                                                    |                                                                    |                                                                    |                                                                    |                                                          |                  |                       |
|                        | Selecciona el tipo de s                                          | olicitud                                                                                                    |                                 | Selecciona el área                                                                                                    |                                                                    | ÷                                                                  | Razón social                                                       |                                                          |                  |                       |
| solicitud              | Selecciona el estado                                             | Selecciona el estado 🔹 10                                                                                                    |                                 | ID de la solicitud                                                                                                    | ID de la solicitud                                                 |                                                                    | Selecciona la fecha de inicio                                      |                                                          |                  |                       |
| togestión              | Selecciona la fecha de                                           | fis                                                                                                    | ۵                               | Selecciona la fecha de crea                                                                                                    | sén                                                                |                                                                    | Nombre de la persona                                               |                                                          |                  |                       |
|                        | Placa del vehículo                                               |                                                                                                    |                                 | Nombre del material                                                                                                    |                                                                    |                                                                    |                                                                    | (u                                                       | mpiar            | luscar                |
| gregar una<br>olicitud | Solicitudes                                                      |                                                                                                    |                                 |                                                                                                    |                                                                    |                                                                    |                                                                    |                                                          | •                | eger -                |
| AGREGAR                | Area                                                             | Tipo de solicitud                                                                                                    | Solicitud                       | Razón social                                                                                                    | Fecha inicio                                                       | Fecha fin                                                          | Fecha creación                                                     | Estado                                                   | Acci             | ones                  |
|                        | SEGURIDAD                                                        | INGRESO VEHICULO<br>PARTICULAR                                                                                                    | 201                             | FH BERTLING LOGISTICS<br>COLOMEIA SAS                                                                                                    | 27-07-2022                                                         | 28-07-2022                                                         | 26-07-2022                                                         | Aprobado                                                 | Ō                | 0                     |
|                        |                                                                  | CONTROL OPERACIÓN                                                                                                    |                                 | EH BERTLING LOGISTICS                                                                                                    |                                                                    |                                                                    |                                                                    |                                                          |                  |                       |
|                        | SESAMA                                                           | SUMINISTRO DE<br>COMBUSTIBLE                                                                                                    | 200                             | COLOMEIA SAS                                                                                                    | 29-07-2022                                                         | 30-07-2022                                                         | 26-07-2022                                                         | Aprobado                                                 | 0                | 0                     |
|                        | SESAMA                                                           | SUMENISTRO DE<br>COMBUSTIBLE<br>ACCESO PERSONAL<br>REMOLCADORES                                                                                                    | 200                             | COLOMEDA SAS<br>FH BERTLING LOGISTICS<br>COLOMEDA SAS                                                                                                    | 29-07-2022<br>27-07-2022                                           | 30-07-2022<br>28-07-2022                                           | 26-07-2022<br>26-07-2022                                           | Aprobado<br>Aprobado                                     | 0                | •                     |
|                        | SEGURIDAD<br>SEGURIDAD                                           | SUMINISTRO DE<br>COMBUSTIBLE<br>ACCESO PERSONAL<br>REMOLCADORES<br>INSPECCIONES (PRE-ICA-<br>INVIMA-DIAN)                                                          | 200<br>199<br>196               | COLOMERA SAS<br>PH BERTLING LOGISTICS<br>COLOMERA SAS<br>PH BERTLING LOGISTICS<br>COLOMERA SAS                                                                                  | 29-07-2022<br>27-07-2022<br>28-07-2022                             | 30-07-2022<br>28-07-2022<br>28-07-2022                             | 26-07-2022<br>26-07-2022<br>26-07-2022                             | Aprobado<br>Aprobado<br>Aprobado                         | 0<br>0<br>0      | •                     |
|                        | SEGURDAD<br>SEGURDAD<br>SEGURDAD                                 | SUMINISTRO DE<br>COMBUSTIBLE<br>ACCESO FERSONAL<br>REMOLCADORES<br>INSPECCIONES (PRE-ICA-<br>INVIMA-DIAN)<br>INSPECCIONES (PRE-ICA-<br>INVIMA-DIAN)                | 200<br>199<br>196<br>194        | COLOMBIA SAS<br>FH BERTLING LOGISTICS<br>COLOMBIA SAS<br>FH BERTLING LOGISTICS<br>COLOMBIA SAS<br>FH BERTLING LOGISTICS<br>COLOMBIA SAS                                         | 29-07-2022<br>27-07-2022<br>28-07-2022<br>27-07-2022               | 30-07-2022<br>28-07-2022<br>28-07-2022<br>28-07-2022               | 26-07-2022<br>26-07-2022<br>26-07-2022<br>26-07-2022               | Aprobado<br>Aprobado<br>Aprobado<br>Aprobado             | 0<br>0<br>0      | •<br>•<br>•<br>•      |
|                        | SESAMA<br>SEGURDAD<br>SEGURDAD<br>SEGURDAD<br>SEGURDAD<br>SESAMA | SUMINISTRO DE<br>COMUNISTRIE<br>ACCESO FERSONAL<br>REMOLCADORES<br>INVERSONAL<br>INVERSONAL<br>INVERSONAL<br>INVERSONAL<br>CONTROL OPERACIÓN<br>SUMINISTRO DE ACUA | 200<br>199<br>196<br>194<br>193 | COLOMBA SAS<br>FH BERTLING LOGISTICS<br>COLOMBIA SAS<br>FH BERTLING LOGISTICS<br>COLOMBIA SAS<br>FH BERTLING LOGISTICS<br>COLOMBIA SAS<br>FH BERTLING LOGISTICS<br>COLOMBIA SAS | 29-07-2022<br>27-07-2022<br>28-07-2022<br>27-07-2022<br>27-07-2022 | 30-07-2022<br>28-07-2022<br>28-07-2022<br>27-07-2022<br>27-07-2022 | 26-07-2022<br>26-07-2022<br>26-07-2022<br>26-07-2022<br>26-07-2022 | Aprobado<br>Aprobado<br>Aprobado<br>Aprobado<br>Aprobado | 0<br>0<br>0<br>0 | •<br>•<br>•<br>•<br>• |

### REALIZAR UNA SOLICITUD DE INGRESO

2. Seleccionamos el área a quien vamos a dirigir la solicitud de ingreso.

|   |                                                                      | € → C # portranton      | amiliar ta kepena fesara di nyihida repusat tray esternal                                                                          |    |                         |          |                |
|---|----------------------------------------------------------------------|-------------------------|----------------------------------------------------------------------------------------------------|----|-------------------------|----------|----------------|
| 2 | Seleccionamos el<br>área a quien<br>dirigimos nuestra —<br>solicitud | Reserve Areas           | Evening for an electric electrical     Evening     Evening     Evening     Evening     Evening     Evening     Evening     Evening |    |                         |          | G              |
|   |                                                                      | B temperature           | Enam                                                                                                    | 1  | Sectors e Note sector   |          |                |
|   |                                                                      |                         | CORC                                                                                                    |    |                         |          |                |
|   |                                                                      |                         | OPP GRAVELES                                                                                                    |    | https://www.            |          |                |
|   |                                                                      |                         | CIAMSA                                                                                                    |    |                         |          |                |
|   |                                                                      |                         | ZELSA E.A.S                                                                                                    | -  | Republication and the   |          | 10             |
|   |                                                                      |                         | OP CARGA SUSITA                                                                                                    |    |                         |          |                |
|   |                                                                      |                         | OP MANTENINGENTO Y EQUIPOS                                                                                                    | -  | coso Ni regna           | Adores   |                |
|   |                                                                      |                         | COMPRAS Y 2PPE                                                                                                    |    |                         |          | •              |
|   |                                                                      |                         | COMERCIAL                                                                                                    |    |                         |          |                |
|   |                                                                      |                         | USUARIO OPERADOR 2FPE                                                                                                    |    | Description             | Apparent |                |
|   |                                                                      |                         | SERVICIO AL CUENTE                                                                                                    | _  |                         |          | •              |
|   |                                                                      |                         | DOGENERIA                                                                                                    |    |                         |          |                |
|   |                                                                      |                         | OP CONTENEDORES LEFE DE TURNO-PLANNER!                                                                                             |    | Contributive Automation | Actives  | 0              |
|   |                                                                      |                         | SERVICIOS GENERALES                                                                                                    |    | Scratt on Secondary     |          | -              |
|   |                                                                      |                         | consumationes                                                                                                    |    |                         |          |                |
|   |                                                                      |                         | GERENCIA ESTRATEGIA/MEJORAMIENTO                                                                                                   |    |                         |          |                |
|   |                                                                      |                         | AUDITORIA INTERNA                                                                                                    |    |                         |          | _              |
|   |                                                                      |                         | TALENTO HUMANO                                                                                                    |    |                         |          |                |
|   |                                                                      | 1                       | OF CONTROL INGRESO Y SAUDA (TERRESTRE)                                                                                             |    |                         |          |                |
|   |                                                                      | P fiscibe agui para bus | PLANEACIÓN Y CONTROL DE OPERACIONES PATIOS- BODECAS                                                                                | 47 |                         |          | 10 10 10 10 TO |
|   |                                                                      |                         | SESAMA                                                                                                    |    |                         |          |                |
|   |                                                                      |                         | BEGUNDAD                                                                                                    |    |                         |          |                |
|   |                                                                      |                         |                                                                                                    |    |                         |          |                |

 Al seleccionar el área, se mostrarán las posibles solicitudes que usted puede realizar. Seleccione la que se ajusta a la actividad a realizar y continúe diligenciando los campos que el sistema solicita.

|                                     |                                                             |                      | 3 Sele<br>acu                    | eccionamos el tipo de sol<br>erdo el <b>área seleccionada</b> | licitud  |   |
|-------------------------------------|-------------------------------------------------------------|----------------------|----------------------------------|---------------------------------------------------------------|----------|---|
| 600                                 | Bandeja de solicitud externa<br>Registrar solicitud externa |                      |                                  |                                                               |          | ( |
| Sociectad Portuaria<br>Buenaventura | Registro de solicitud                                       |                      |                                  |                                                               |          |   |
| <ul> <li>Temps to status</li> </ul> | Seeccora el Jean -                                          |                      | Selectora el tipo de solicitud - | +                                                             |          | • |
| C Dettil de acceptión               | Documentos                                                  |                      |                                  |                                                               |          |   |
|                                     |                                                             | Documento            |                                  | Acciones                                                      |          |   |
|                                     | Fecha de ínice de la visita "                               |                      | Fecha fin de la visita           |                                                               |          | Ø |
|                                     | Persona                                                     |                      |                                  |                                                               |          |   |
|                                     | Cédula                                                      | Nontine              | Correo electrónico               | NT origina                                                    | Actiones | O |
|                                     | Webselet                                                    |                      |                                  |                                                               |          |   |
|                                     | Place del vehiculo                                          | Nombre del conductor | 9                                | ecumentos                                                     | Accores  | 0 |
|                                     | Materiales                                                  |                      |                                  |                                                               |          |   |
|                                     | Material                                                    | Acción               | Cantid                           | ad de materiales                                              | Acciones | O |
|                                     | Matonewe y BL                                               |                      | Número de conterector            |                                                               |          |   |
|                                     | Obsenaciones                                                |                      |                                  |                                                               |          |   |
|                                     |                                                             |                      |                                  |                                                               |          |   |

4 y 5: Seleccionamos la fecha inicio y fin de la visita para ingresar al terminal marítimo.

| 500                                       | Eandeja de solicitud externa<br>Registrar solicitud externa |                      |                                |                          |          |
|-------------------------------------------|-------------------------------------------------------------|----------------------|--------------------------------|--------------------------|----------|
| Sociedad Portuaria<br>Buenaventura        | Registro de solicitud                                       |                      |                                |                          |          |
| The American State                        | Selectors e ins '                                           |                      | - Selecciona el tipo de solici | ud <sup>1</sup>          |          |
| <ul> <li>Paral de autogentile.</li> </ul> | Documentos                                                  |                      | 5 Selecci                      | ionamos fecha del final. |          |
| ón                                        |                                                             | Documento            |                                | Acciones                 |          |
| e la                                      | festa de inicio de la visita "                              |                      | Techa fin de la visita         |                          |          |
| ón.                                       | Persona                                                     |                      |                                |                          |          |
|                                           | Cécula                                                      | Nonbre               | Correo dectrónico              | NT empresa               | Accounts |
|                                           | Volume                                                      |                      |                                |                          |          |
|                                           | Paca del vehículo                                           | Nombre del conductor |                                | Documentos               | Accores  |
|                                           | Meterides                                                   |                      |                                |                          |          |
|                                           | Naterial                                                    | Accén                |                                | Cantolidad de materiales | Actiones |
|                                           | Matorwey Bi                                                 |                      | Número de contenedor           |                          |          |
|                                           | Obsenaciones                                                |                      |                                |                          |          |
|                                           |                                                             |                      |                                |                          |          |

6. Haga clic en el botón más (+) para agregar las personas que requieren ingresar al terminal, digitando el número de cedula de la persona, quien debe estar enrolado en sistema y con seguridad social vigente.

| 6          | Registrar solicitud externa    |                      |                                    |                   |                           |
|------------|--------------------------------|----------------------|------------------------------------|-------------------|---------------------------|
| ortuaria   | K Registro de solicitud        |                      |                                    |                   |                           |
| are closed | Restricted<br>TRACTOCAREA LIDA |                      |                                    |                   |                           |
| -          | Selectoria el área -           |                      | - Sereccore el tipo de solicitud - |                   |                           |
| gentie.    | Documentos                     |                      |                                    |                   |                           |
|            |                                | Decumento            |                                    | Acciones          |                           |
|            | Fecha de inicio de la visita i |                      | Fecha fin de la visita             |                   |                           |
|            | Perma                          |                      |                                    | 6 Agr             | egamos personas a la soli |
|            | Cédula                         | Northre              | Correo electrónico                 | NET empresa       | Acciones                  |
|            | Wester                         |                      |                                    |                   |                           |
|            | Placa del vehículo             | Nombre del conductor |                                    | Documentos        | Acclanes                  |
|            | Manutaka                       |                      |                                    |                   |                           |
|            | Material                       | Acción               | Cartin                             | dad de materiales | Accianes                  |
|            | Motorawa y BL                  |                      | Número de contenedor               |                   |                           |
|            | Observaciones                  |                      |                                    |                   |                           |
|            |                                |                      |                                    |                   |                           |

|                                                        | Cédula                                                               | Nombre                               | Correo electrónico        | NIT en | npresa | Acciones | Para agregar u<br>persona Clic en (+ |
|--------------------------------------------------------|----------------------------------------------------------------------|--------------------------------------|---------------------------|--------|--------|----------|--------------------------------------|
|                                                        | 123456789                                                            | RODRIGEZ, PEDRO LUIS                 | roro@gamail.com           | 80021  | 57755  |          |                                      |
|                                                        | 123456789                                                            | MARTINEZ JUAN CALOS                  | marcos@gamail.com         | 80021  | 57755  |          | +                                    |
|                                                        |                                                                      |                                      | Agregar persona           | ×      |        |          |                                      |
|                                                        |                                                                      |                                      | Cedula                    |        |        |          |                                      |
|                                                        | Placa del vehículo                                                   | Nombre d                             | 123456789                 | •      |        | Acciones |                                      |
|                                                        |                                                                      |                                      | MARTINEZ JUAN CALOS       |        |        |          | •                                    |
| Materia                                                |                                                                      |                                      | Carrea electrónica        |        |        |          |                                      |
|                                                        | Material                                                             | A                                    | marcos@gamail.com         |        |        | Acciones | <b>A</b>                             |
| esta ventana em<br>Iula, teniendo en<br>ar debidamente | ergente se ingresa el i<br>cuenta que el funcio<br>Enrolado ante SPR | numero de<br>nario debe<br>RBUN. Los | NIT empresa<br>8002157755 |        |        |          |                                      |

7. Para agregar vehículos a la solicitud debe tener presente que estos tendrán que estar aprobados y autorizados por el área de Seguridad.

| 600                             | Bandeja de solicitud externa<br>Registrar solicitud externa |                      |           |                                   |                               |                                             | (         |
|---------------------------------|-------------------------------------------------------------|----------------------|-----------|-----------------------------------|-------------------------------|---------------------------------------------|-----------|
| ciedad Portuaria<br>cenaventura | Registro de solicitud<br>Aum num<br>TRACIOCANGA UDA         |                      |           |                                   |                               |                                             |           |
| alaga da salisibut              | Selecciona el área "                                        |                      |           | Selecciona el tipo de solicitud - |                               |                                             |           |
|                                 | Documentos                                                  |                      |           |                                   |                               |                                             |           |
|                                 |                                                             | Documento            |           |                                   | Acciones                      |                                             |           |
|                                 | Fecha de ínicio de la visita "                              |                      | ۵         | Pecha fin de la visita            |                               |                                             | 8         |
|                                 | Property                                                    |                      |           |                                   |                               |                                             |           |
|                                 | Cédula                                                      | Nonbre               | Correo el | ectrónico.                        | NIT empresa                   | Actiones                                    | G         |
|                                 | Whitedow                                                    |                      |           |                                   | 7 Agregamos ve                | hículos a la solicitud                      | si aplica |
|                                 | Placa del vehículo                                          | Nombre del conductor |           | Documentos                        | Los únicos v<br>autorizados p | vehículos a relacion:<br>por Seguridad. 🛛 🛶 | ar son lo |
|                                 | Materiales                                                  |                      |           |                                   |                               |                                             |           |
|                                 | Material                                                    | Acción               |           | Cantidad de materiales            |                               | Acciones                                    | 0         |
|                                 | Motorave y BL                                               |                      |           | Número de contenedor              |                               |                                             |           |
|                                 | Observaciones                                               |                      |           |                                   |                               |                                             |           |
|                                 |                                                             |                      |           |                                   |                               |                                             | Conneter  |
|                                 |                                                             |                      |           |                                   |                               |                                             |           |

Relacionar datos del vehículo relacionando al conductor con una de las personas ya relacionadas en la casilla de personas, adjuntar los documentos requeridos como lo son; SOAT, Tecno mecánica, Tarjeta de Propiedad, Licencia de Conducción) para los vehículos registrados ante SPRBUN que se utilizan para las diferentes operaciones adjuntar imagen de los vehículos.

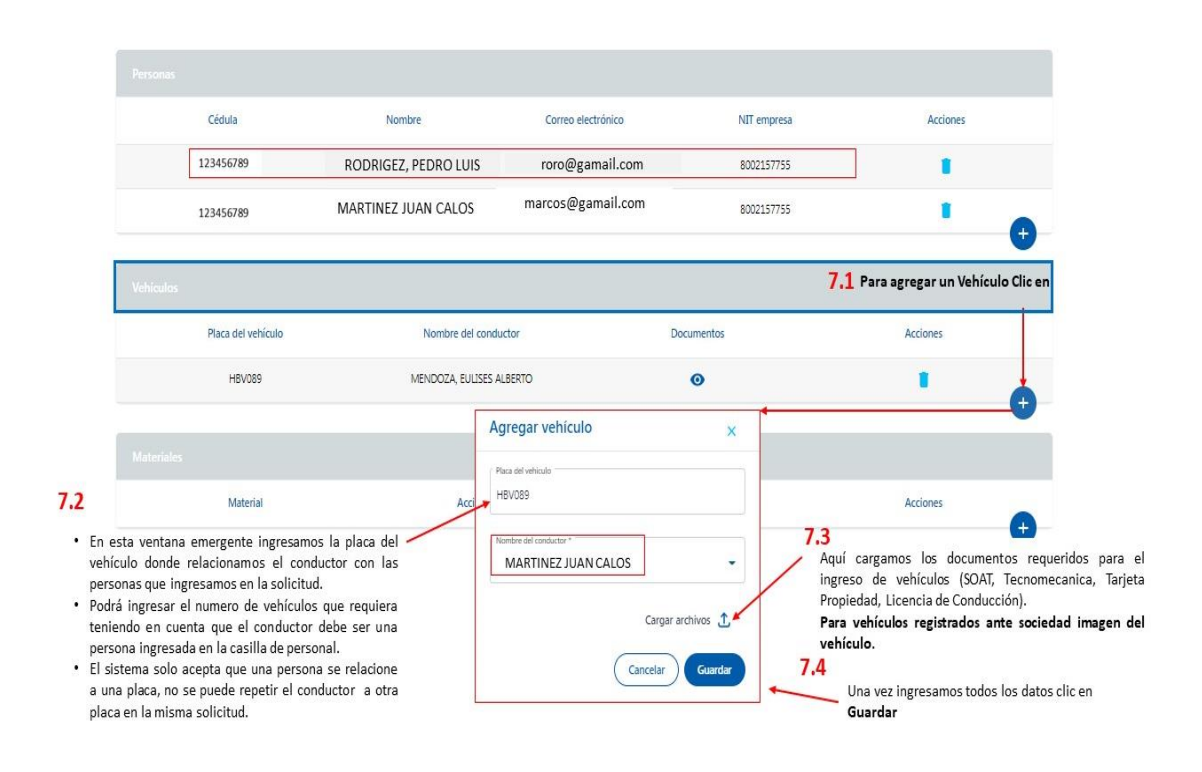

8. Haga clic en el botón más (+) para agregar materiales a su solicitud, para estas describir el nombre del objeto, seleccionamos ingreso o retiro (Si son los dos; relacionarlo en Observaciones), cantidad.

|         | < Registro de solicitud                    |                      |                        |                     |                              |  |  |  |  |
|---------|--------------------------------------------|----------------------|------------------------|---------------------|------------------------------|--|--|--|--|
| tura    | / Razer solut                              |                      |                        |                     |                              |  |  |  |  |
| m.com   | TRACTOCARGA LIDA                           |                      |                        |                     |                              |  |  |  |  |
| -       | Sension a line . Sension a rise or another |                      |                        |                     |                              |  |  |  |  |
| enite . | Documentos                                 |                      |                        |                     |                              |  |  |  |  |
|         |                                            | Documento            |                        | Actiones            |                              |  |  |  |  |
|         | Fecha de inicio de la visita -             |                      | Fecha fin de la visita |                     |                              |  |  |  |  |
|         | Persona                                    |                      |                        |                     |                              |  |  |  |  |
|         | Cédura                                     | Nonbre               | Correo dectrónico      | NET empiresa        | Acdanes                      |  |  |  |  |
|         | Interdor                                   |                      |                        |                     |                              |  |  |  |  |
|         | Placa del vehiculo                         | Nambre del conductor |                        | Documentos          | Acciones                     |  |  |  |  |
|         | Materiales                                 |                      |                        | <mark>8</mark> Ag   | regamos material a la solici |  |  |  |  |
|         | Material                                   | Acción               | Cert                   | tidad de materiales | Acciones                     |  |  |  |  |
|         | Motoneve y Bi                              |                      | Número de contenedor   |                     |                              |  |  |  |  |
|         | Otenacones                                 |                      |                        |                     |                              |  |  |  |  |
|         |                                            |                      |                        |                     |                              |  |  |  |  |

|    |              | Cédula              | Nombre                                                 | Corr                                         | eo electrónico                             | NIT empresa | Acciones                                                                     |
|----|--------------|---------------------|--------------------------------------------------------|----------------------------------------------|--------------------------------------------|-------------|------------------------------------------------------------------------------|
|    |              | 123456789           | RODRIGEZ, PEDRO                                        | Agregar material                             | ana Dearth in east                         | 8002157755  | (1)                                                                          |
|    |              | 123456789           | MARTINEZ JUAN                                          | / Nomber del material                        | ^                                          | 8002157755  | •                                                                            |
| ł  | Aquí ingresa | amos el nombre de   | al articulo                                            | COMPUTADOR DELL                              |                                            |             | •                                                                            |
| 5  | Seleccionan  | nos ingreso o retir | 0                                                      | Selecciona la acción *                       |                                            |             |                                                                              |
| -  |              | Placa del vehículo  | - Non                                                  | - Ingresor                                   |                                            |             | Acciones                                                                     |
| 9  | Cantidad .   | HBV089              | MENDO                                                  | Cartidad de materiales '                     |                                            |             | • •                                                                          |
| 1  |              |                     |                                                        |                                              | Cargar archivos 1                          |             |                                                                              |
|    |              | Material            |                                                        |                                              | Cancelar Guardar                           | riales      | Acciones 8,1 Para agregar                                                    |
|    |              | PC PORTATIL DELL    |                                                        | INGRESAR                                     | <u> </u>                                   | $\sim$      |                                                                              |
|    |              | REGULADOR DE VOLTAC | 5E                                                     | RETIRAR                                      | 1                                          |             | •                                                                            |
| .6 | Una vez      | ingresamos todos l  | os datos clic en 🗕                                     |                                              |                                            |             |                                                                              |
|    | Guardar      | N                   | IOTA. Cuando los artículo<br>íveres o gran cantidad de | os superen el número<br>material, se puede r | o 10, como lista de<br>elacionar el nombre | 8.5 Su      | bimos una imagen del articulo don<br>sualice un numero o referencia, para av |

9. Describir si la solicitud corresponde a operaciones en Motonaves o Contenedores, relacionando nombre o numeración.

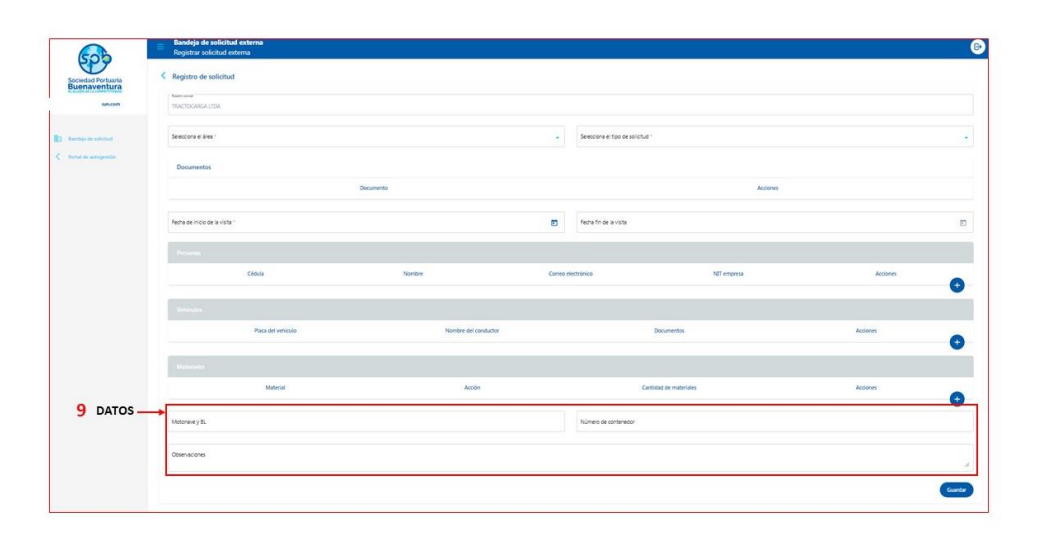

|                                | Placa del vehículo   | Nombre del conductor     | Documentos                                 | Acciones |
|--------------------------------|----------------------|--------------------------|--------------------------------------------|----------|
|                                | HBV089               | MENDOZA, EULISES ALBERTO | Ø                                          |          |
| Materi                         |                      |                          |                                            |          |
| la operación<br>e relación con | Material             | Acción                   | Cantidad de materiales                     | Acciones |
| Motonave o<br>se describe el   | PC PORTATIL DELL     | INGRESAR                 | 1<br>Si la aparación tiona ralación con un |          |
| nbre o<br>nero.                | REGULADOR DE VOLTAGE | RETIRAR                  | contenedor se escribe el numero            | · · ·    |
| 9.1. Motonave                  | y BL                 |                          | 9.2. Número de contenedor                  |          |
| 9.3. Observaci                 | ones                 |                          |                                            |          |
|                                |                      |                          |                                            |          |

operación" o "mencionar en 1950, -------desarrollara la actividad".

 Diligenciado todos los campos y documentos solicitados, dar clic en GUARDAR. El sistema notificará en pantalla y por correo el resultado de la solicitud una vez sea aprobada o rechazada.

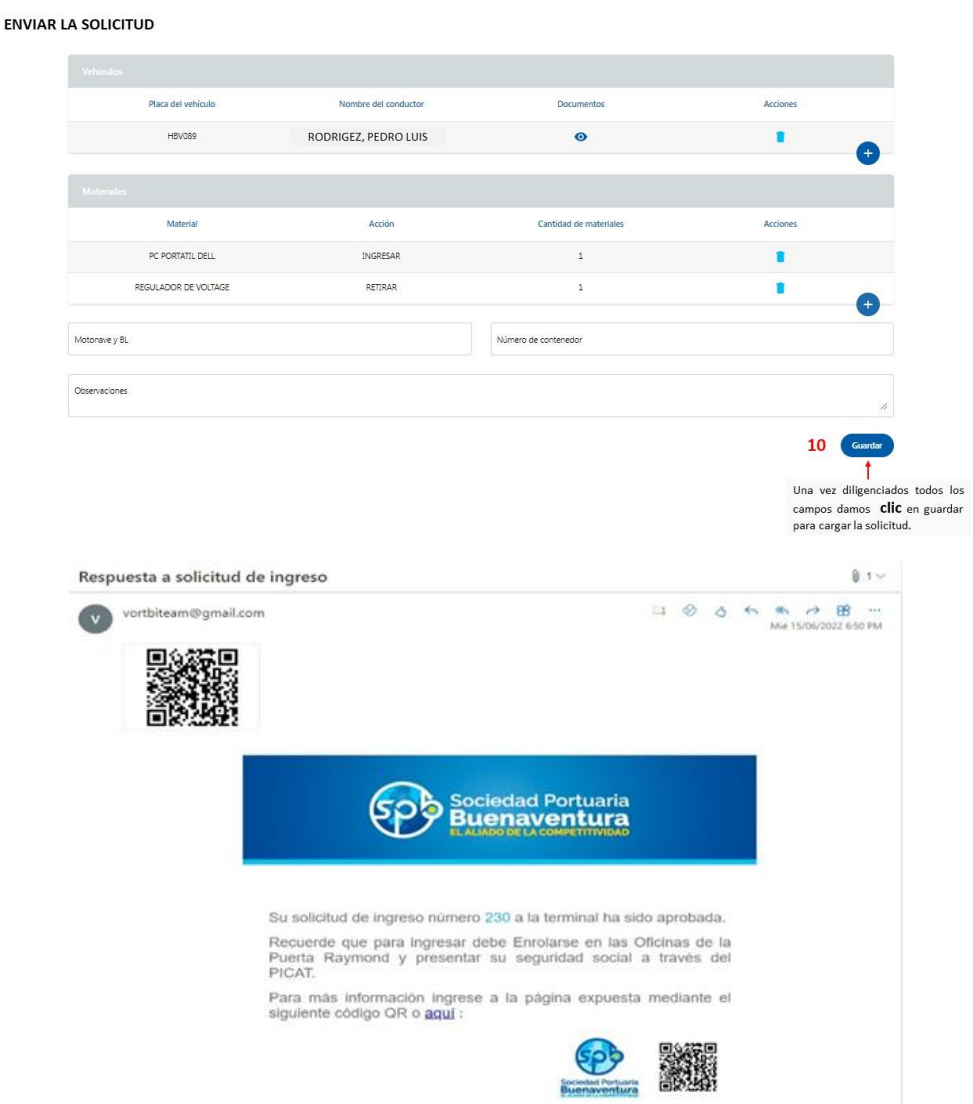

# Tener presente:

• Si al guardar la solicitud le arroja el mensaje *"La seguridad social de la persona con cedula 123456789 es anterior a la fecha fin de la solicitud"* indica que el funcionario que se registro no tiene seguridad social vigente para la fecha seleccionada o excede el tiempo limite de vigencia, proceder a subirla por el Portal Autogestión PICAT.

|                                         |                                         |                                                                                 |                     | Lessons et spolite anticipal<br>COMPLEX OFFICIALISATION DE O | CMIN/STBUX                    |                                |                     |  |
|-----------------------------------------|-----------------------------------------|---------------------------------------------------------------------------------|---------------------|--------------------------------------------------------------|-------------------------------|--------------------------------|---------------------|--|
| Documentos                              |                                         |                                                                                 |                     |                                                              |                               |                                |                     |  |
|                                         |                                         | Documento                                                                       |                     | Audones                                                      |                               |                                |                     |  |
|                                         | PROCEDURENTO SST                        |                                                                                 |                     | T.                                                           |                               |                                |                     |  |
|                                         | AUAL (ADDICLA MARCINA O CARTAN MOTOHAUD |                                                                                 |                     | Ł                                                            |                               |                                |                     |  |
| Fecha de Incia de la vi                 | ita '                                   |                                                                                 |                     | fecha fin de la visita                                       |                               |                                | 10                  |  |
| Persona                                 |                                         |                                                                                 |                     |                                                              |                               |                                |                     |  |
|                                         | Citoula                                 | Nombre                                                                          | Correo              | electrónico                                                  | NIT empresa                   | Actiones                       |                     |  |
|                                         | 123456249                               | RODRIGEZ, PEDRO LUIS                                                            | rore                | o@gamail.com                                                 | 9009230450-1                  | ۵ 🔳                            | 0                   |  |
| Verbauken                               |                                         |                                                                                 |                     |                                                              |                               |                                |                     |  |
|                                         | Placa del ve                            | neus                                                                            | Northre             | del conductor                                                |                               | Acciones                       |                     |  |
|                                         | VCG28                                   | ® RO                                                                            | DRIGEZ,             | PEDRO LUIS                                                   |                               | ۵.                             | 0                   |  |
| All shows a second                      |                                         |                                                                                 |                     |                                                              |                               |                                |                     |  |
|                                         | Material                                | Acción                                                                          |                     | Cartildad de mat                                             | wieles                        | Acciones                       |                     |  |
|                                         | Computible DIESEL                       | NGREAR                                                                          |                     | 200                                                          |                               | ۵ 🛚                            | 0                   |  |
| Motonave y BL                           |                                         |                                                                                 |                     | Número de contenedor                                         |                               |                                |                     |  |
| One access                              | e nare la nomención de las montenesses  | de la C 02/ 51. Veneza bez 11.01.72. Botana 1 Millio Ariane . Dan de milliosofo | de rieson nere nort | arri èn la lavaran linn astr.                                |                               |                                |                     |  |
|                                         |                                         |                                                                                 |                     |                                                              |                               |                                |                     |  |
| ardar la solicitud<br>no tiene segurida | le sale esta<br>ad social vię           | notificación indica que el<br>gente para la fecha selecc                        | funci<br>ionada     | onario que se<br>1 y la solicitud                            |                               |                                | Guerter             |  |
| anterior asegurars                      | se que su so                            | olicitud no exceda el tiem                                                      | ipo de              | vigencia a la                                                | La seguridad so<br>solicitud. | icial de la persona con cédula | es anterior a la fe |  |

• Para hacer seguimiento a su solicitud, en la bandeja de solicitud contara con las opciones de copiado en caso de crear una nueva solicitud con datos ya registrados y visualización del estado de su solicitud.

| Solicitud           | Bandeja de solicitud externa<br>Solicitud |           |                                       |                                 |            |                               |                      |        |      |
|---------------------|-------------------------------------------|-----------|---------------------------------------|---------------------------------|------------|-------------------------------|----------------------|--------|------|
| Filtro de búsqu     | eda                                       |           |                                       |                                 |            |                               |                      |        |      |
| Selecciona el tipo  | Selecciona el tipo de solicitud           |           |                                       | Selecciona el área 🗸            |            |                               | Razón social         |        |      |
| Selecciona el estac | io                                        |           | ID de la solicitud                    |                                 |            | Selecciona la fecha de inicio |                      |        |      |
| Selecciona la fecha | a de fin                                  |           | Selecciona la fecha de cr             | Selecciona la fecha de creación |            |                               | Nombre de la persona |        |      |
| Placa del vehículo  |                                           |           | Nombre del material                   |                                 |            |                               | Limp                 | piar B | usca |
| Solicitudes         |                                           |           |                                       |                                 |            |                               |                      | Agre   | gar  |
| Área                | Tipo de solicitud                         | Solicitud | Razón social                          | Fecha inicio                    | Fecha fin  | Fecha creación                | Estado               | Acci   | ione |
| SEGURIDAD           | INSPECCIONES (PRE-ICA-<br>INVIMA-DIAN)    | 265       | FH BERTLING LOGISTICS<br>COLOMBIA SAS | 02-08-2022                      | 02-08-2022 | 01-08-2022                    | Pendiente            | Ō      | •    |
| SEGURIDAD           | INGRESO EMBARCADOR                        | 253       | FH BERTLING LOGISTICS<br>COLOMBIA SAS | 01-08-2022                      | 02-08-2022 | 01-08-2022                    | Pendiente            | Ū      | •    |
| SEGURIDAD           | INSPECCIONES (PRE-ICA-<br>INVIMA-DIAN)    | 243       | FH BERTLING LOGISTICS<br>COLOMBIA SAS | 29-07-2022                      | 31-07-2022 | 29-07-2022                    | Aprobado             | 6      | •    |
|                     |                                           |           |                                       |                                 |            |                               |                      |        |      |

- •
- Una vez realizada su solicitud podrá dar clic en el icono de visualización para ver el estado en el cual se encuentra su solicitud.

#### ESTADO DE SOLICITUDES

Una vez cargada la solicitud, puedo verificar el estado de aprobación de la solicitud, así:

|                 | Área             | Tipo de solicitud                       | Solicitud                         | Razón social                                          | Fecha inicio                                 | Fecha fin      | Fecha creación | Estado                | Acc        | tion |
|-----------------|------------------|-----------------------------------------|-----------------------------------|-------------------------------------------------------|----------------------------------------------|----------------|----------------|-----------------------|------------|------|
| SEG             | SURIDAD          | INSPECCIONES (PRE-ICA-<br>INVIMA-DIAN)  | 265                               | FH BERTLING LOGISTICS<br>COLOMBIA SAS                 | 02-08-2022                                   | 02-08-2022     | 01-08-2022     | Pendiente             | Ō          |      |
| SEG             | SURIDAD          | INGRESO EMBARCADOR                      | 253                               | FH BERTLING LOGISTICS<br>COLOMBIA SAS                 | 01-08-2022                                   | 02-08-2022     | 01-08-2022     | Pendiente             | Ō          |      |
|                 |                  | INSPECCIONES (PRE-ICA-                  | 243                               | FH BERTLING LOGISTICS                                 | 29-07-2022                                   | 31-07-2022     | 29-07-2022     | Aprobado              | Ē          |      |
| SEG             | JUNUAU           | INVIMA-DIAN)                            | 1 Una                             | colometa sas<br>a vez doy clic en 🔇                   | puedo ver e                                  | I estado de mi | solicitud      |                       |            |      |
| Histor          | ial              | INVIMA-DIAN)                            | <b>1</b> Una                      | colometa sas<br>a vez doy clic en 🕡                   | ) puedo ver e                                | I estado de m  | solicitud. ——  |                       |            |      |
| Histor          | Tiel<br>Nivel de | INVIMA-DIAN)<br>e autorización          | 1 Una                             | COLOMBLA SAS                                          | puedo ver e<br>ha de la autorización         | I estado de mi | solicitud      | Observacio            | ines       |      |
| Histor<br>do de | ital<br>Nivel de | INVOMA-DDAN)<br>e autorización<br>ESAMA | 1 Una<br>Nombre de la p<br>PRUEBA | COLOMELA SAS<br>a vez doy clic en<br>persona Fed<br>1 | puedo ver e ha de la autorización 28-07-2022 | I estado de mi | Estado         | Observacio<br>APROBAC | ines<br>XO |      |

- Cuando se copia una solicitud los datos de: Razón social, selección de área y tipo de solicitud no son modificable, así mismo se debe actualizar o subir nuevamente los documentos que pide adjuntar.
- Tener en cuenta que para el ingreso de visitantes la persona nominada no puede permanecer más de 3 horas dentro de la Instalación Portuaria, no se cataloga como visita las actividades de supervisión, verificación o inspección, entre otras.
- En la casilla de Observaciones se debe describir o sustentar la actividad a realizar y el lugar de la actividad.
- Cuando se ingrese una solicitud, tener en cuenta la fecha de corte o vencimiento de la seguridad social, esto dado que el sistema no permite subir la solicitud si la persona no tiene seguridad social vigente.
- Recuerde que el proceso es el mismo, no cambio, solo que ahora es digital, esto con el fin de agilizar y optimizar el proceso.
- Tener en cuenta que algunas solicitudes se tendrán que subir en la casilla de DOCUMENTOS, algunos requerimientos de carácter obligatorio de lo contrario su solicitud será rechazada por no cumplir con la documentación requerida.
- El sistema no soporta documentos PDF anexos de más de 7 páginas.
- Listado de solicitudes correspondiente a las áreas. Ver imágenes

#### SOLICITUDES ACUERDO LAS ÁREAS SELECCIONADA

### SEGURIDAD

| DIGRESO PERSONAL (PORTAGRANELES)                                      | SEGURDAD  | INGRESO PERSONAL OPP-GRANELES                           | SEGURIDAD |
|-----------------------------------------------------------------------|-----------|---------------------------------------------------------|-----------|
| DESCARQUE Y CARQUE GRANEL LIQUIDO (MUELLE 14)                         | SEGURDAD  | INGRESO PERSONAL COPC                                   | SEGURIDAD |
| INGRESO OFICINAS DIAN (SECTOR EXTERNO-SPE)                            | SEGURDAD  | INGRESO PERSONAL ZELSA                                  | SEGURIDAD |
| INSRESO ESTERADORES (MOTONAVES CARGA SUELTA)                          | SEGURDAD  | INGRESO PERSONAL ESTERADORES-CHEQUERDORES-SUPERVISIORES | SEGUEDAD. |
| INGRESO PERSONAL CONTRATISTAS (HARINERA DEL VALLE -<br>PORTAGRAN(LES) | SEGURIDAD | (CONTAINERAS)                                           |           |
| INGRESO PERSONAL (FEDEREACION NACIONAL DE CAFETEROS)                  | SEGURIDAD | VUELO DICIN OVERACIONAL                                 | SEGURDAD  |
| INGRESO PERSONAL (CARGA GRANEL)                                       | SEGURIDAD | PERSONAL-EQUIPOS SATEUTALES DIAN                        | SEGURDAD  |
| SEGURIDAD Y YSISLANICA-INSPECCION CANINA (MOTONAVES)                  | SEGURIDAD | INGRESO EMBARCADOR                                      | SEGURIDAD |
| LLENADO-VACIADO (MERCANCIAS)                                          | SEGURIDAD | SOLICITUD INGRESO DE VISITANTES                         | SEGURIDAD |
| INGRESO PERSONA (SHOP CHANDLER)                                       | SEGURDAD  | ARRED BOTES                                             | SEGURIDAD |
| INGRESO MUESTRAS (CAFE Y GRANEL)                                      | SEGURIDAD | REUVO TRIPULACION                                       | SEGURIDAD |
| INGRESO PERSONAL (LISTOS)                                             | SEGURIDAD | ACCESO PERSONAL REMOLGADORES                            | SEGURIDAD |
| IGRESO PERSONIAL ESTIBADORES Y/O SUPERVISORES (BODEGA)                | SEGURIDAD | INGRESO DE PROVISIONES                                  | SEGURDAD  |
| DVGRESO DVTERPRETES                                                   | SEGURDAD  | INSPECCIONES (PRE-ICA-DV/IMA-DCAN)                      | SEGURIDAD |
| INGRESO VEHICULO PARTICULAR                                           | SEGURIDAD | INGRESO BRACEROS                                        | SEGURDAD  |
| DISFECCION SUBACUATICA (MOTONAVES)                                    | SEGURDAD  | BETTED DE MUESTRAS (PLEE V GRANEL)                      | 9608040   |
| INGRESO PERSONAL VISILANCIA Y SEGURIDAD (MOTONAVES)                   | SEGURIDAD | NATION OF INVESTIGATION (SPECT OPPORTS)                 | 2001050   |
| INGRESO PERSONAL CIAMSA                                               | SEGURDAD  | SOUCITUD DESVINCULACION                                 | SEGURIDAD |

#### SOLICITUDES ACUERDO LAS ÁREAS SELECCIONADA

| MANTENIMIENTO DE LINEAS (MUELLE 14)                     | SESAMA |
|---------------------------------------------------------|--------|
| LAVADO DE LINEAS (MUELLE 14)                            | SESAMA |
| CONTROL OPERACIÓN SUMINISTRO DE AGUA (MOTONAVES)        | SESAMA |
| CONTROL OPERACION SUMINISTRO DE COMBUSTIBLE (MOTONAVES) | SESAMA |
| INGRESO VEHICULO PARTICULAR                             | SESAMA |
| TRABAJO MANTENIMIENTO Y FINTURA (MOTONAVES)             | SESAMA |
| ACCESO PERSONAL DE CONTRATISTAS PERMANENTES             | SESAMA |
| SOLICITUD INGRESO DE VISITANTES                         | SESAMA |
| CONTROL OPERACIÓN SUMINISTRO DE AGUA                    | SESAMA |
| CONTROL OPERACIÓN RETIRO RESIDUOS PELIGROSOS            | SESAMA |
| CONTROL OPERACIÓN LAVADO DE EQUIPOS                     | SESAMA |
| CONTROL OPERACIÓN SUMINISTRO DE COMBUSTIBLE             | SESAMA |
| CONTROL OPERACIÓN DESCARGUE DE RESIDUOS SOLIDOS         | SESAMA |
| CONTROL OPERACIÓN DESCARGUE DE SENTINAS                 | SESAMA |
|                                                         |        |

SESAMA

#### SOLICITUDES ACUERDO LAS ÁREAS SELECCIONADA

## PLANEACION Y CONTROL DE OPERACIONES PATIOS-BODEGAS

| Tipo de solicitud                                                                 | Area                                                |
|-----------------------------------------------------------------------------------|-----------------------------------------------------|
| INGRESO-RETIRO DE COMPONENTES Y EQUIPOS BAJO REGIMEN DE LIBRE<br>DISPOSICION      | PLANEACIÓN Y CONTROL DE OPERACIONES PATIOS- BODEGAS |
| INGRESO DE INSUMOS PARA OPERACIONES DE CAPE EXPORTADORES Y LINEAS<br>MARITIMAS    | PLANEACIÓN Y CONTROL DE OPERACIONES PATIOS- BODEGAS |
| RETIRO DE EMPAQUES (FIQUES) VACÍOS DE LA OPERACIÓN DE LLENADO DE<br>CAFÉ A GRANEL | PLANEACIÓN Y CONTROL DE OPERACIONES PATIOS- BODEGAS |
| INGRESO PERSONAL IMPRONTAS, INVENTARIOS, DESPACHOS Y PROCESOS DE<br>VEHICULOS     | PLANEACIÓN Y CONTROL DE OPERACIONES PATIOS- BODEGAS |

### OP CONTROL INGRESO Y SALIDA (TERRESTRE)

| INGRESO DE VEHICULOS PARA TRASLADO             | OP CONTROL INGRESO Y SALIDA (TERRESTRE) |
|------------------------------------------------|-----------------------------------------|
| INGRESO PERSONAL OPERACIÓN RORO                | OP CONTROL INGRESO Y SALIDA (TERRESTRE) |
| INGRESO ELEVADORES                             | OP CONTROL INGRESO Y SALIDA (TERRESTRE) |
| INGRESO TOLVAS , CUCHARAS Y SOBREDIMENSIONADOS | OP CONTROL INGRESO Y SALIDA (TERRESTRE) |
| INGRESO VEHICULOS PORTEO                       | OP CONTROL INGRESO Y SALIDA (TERRESTRE) |
| SOLICITUD INGRESO DE VISITANTES                | OP CONTROL INGRESO Y SALIDA (TERRESTRE) |
|                                                |                                         |

#### SOLICITUDES ACUERDO LAS ÁREAS SELECCIONADA

#### **OP MANTENIMIENTO Y EQUIPOS**

| INGRESO-RETIRO DE COMPONENTES Y EQUIPOS BAJO REGIMEN DE LIBRE<br>DISPOSICION | OP MANTENIMIENTO Y EQUIPOS |
|------------------------------------------------------------------------------|----------------------------|
| INGRESO-RETIRO DE COMPONENTES Y EQUIPOS BAJO REGIMEN FRANCO                  | OP MANTENIMIENTO Y EQUIPOS |
| INGRESO-RETIRO DE HERRAMIENTAS-COMPONENTES Y EQUIPOS                         | OP MANTENIMIENTO Y EQUIPOS |
| SOLICITUD INGRESO DE VISITANTES                                              | OP MANTENIMIENTO Y EQUIPOS |
| ACCESO PERSONAL DE CONTRATISTAS PERMANENTES                                  | OP MANTENIMIENTO Y EQUIPOS |
|                                                                              |                            |

## **OP CONTENEDORES (JEFE DE TURNO-PLANNER)**

| INGRESO PERSONAL ESTIBADORES-CHEQUEADORES-SUPERVISORES<br>(CONTAINERAS) | OP CONTENEDORES (JEFE DE TURINO-PLANNER) |
|-------------------------------------------------------------------------|------------------------------------------|
| INGRESO PERSONAL TECNICO REFER (PATIOS-MODULOS)                         | OP CONTENEDORES (JEFE DE TURNO-PLANNER)  |
| SOLICITUD INGRESO DE VISITANTES                                         | OP CONTENEDORES (JEFE DE TURINO-PLANNER) |
| ACCESO PERSONAL DE CONTRATISTAS PERMANENTES                             | OP CONTENEDORES (JEFE DE TURINO-PLANNER) |

#### SOLICITUDES ACUERDO LAS ÁREAS SELECCIONADA

#### **OP CARGA SUELTA**

| RETIRO RESIDUOS SOLIDOS (CARGA SUELTA)                | OP CARGA SUELTA |
|-------------------------------------------------------|-----------------|
| INGRESO ESTIBADORES WINCHEROS Y GUAYEROS (GRANELERAS) | OP CARGA SUELTA |

### INFORMATICA

| INGRESO-RETIRO DE COMPONENTES Y EQUIPOS BAJO REGIMEN DE LIBRE<br>DISPOSICION | INFORMATICA TI |
|------------------------------------------------------------------------------|----------------|
| INGRESO-RETIRO DE COMPONENTES Y EQUIPOS BAJO REGIMEN FRANCO                  | INFORMATICA TI |
| INGRESO-RETIRO DE HERRAMIENTAS-COMPONENTES Y EQUIPOS                         | INFORMATICA TI |
| SOLICITUD INGRESO DE VISITANTES                                              | INFORMATICA TI |
| ACCESO PERSONAL DE CONTRATISTAS PERMANENTES                                  | INFORMATICA TI |

#### AUDITORIA INTERNA

| SOLICITUD INGRESO DE VISITANTES             | AUDITORIA INTERNA |
|---------------------------------------------|-------------------|
| ACCESO PERSONAL DE CONTRATISTAS PERMANENTES | AUDITORIA INTERNA |

## SOLICITUDES ACUERDO LAS ÁREAS SELECCIONADA

### TALENTO HUMANO

| SOLICITUD INGRESO DE VISITANTES             | TALENTO HUMANO |
|---------------------------------------------|----------------|
| ACCESO PERSONAL DE CONTRATISTAS PERMANENTES | TALENTO HUMANO |

### GERENCIA ESTRATEGIA/MEJORAMIENTO

| SOLICITUD INGRESO DE VISITANTES             | GERENCIA ESTRATEGIA/MEJORAMIENTO |
|---------------------------------------------|----------------------------------|
| ACCESO PERSONAL DE CONTRATISTAS PERMANENTES | GERENCIA ESTRATEGIA/MEJORAMIENTO |
|                                             |                                  |
|                                             |                                  |
|                                             |                                  |

| VUELO DRON COMERCIAL                        | COMUNICACIONES |
|---------------------------------------------|----------------|
| SOLICITUD INGRESO DE VISITANTES             | COMUNICACIONES |
| ACCESO PERSONAL DE CONTRATISTAS PERMANENTES | COMUNICACIONES |

### SOLICITUDES ACUERDO LAS ÁREAS SELECCIONADA

#### SERVICIOS GENERALES

| INGRESO-RETIRO DE HERRAMIENTAS-COMPONENTES Y EQUIPOS | SERVICIOS GENERALES |
|------------------------------------------------------|---------------------|
| SOLICITUD INGRESO DE VISITANTES                      | SERVICIOS GENERALES |
| ACCESO PERSONAL DE CONTRATISTAS PERMANENTES          | SERVICIOS GENERALES |

#### SERVICIO AL CLIENTE

| ACCESO PERSONAL DE CONTRATISTAS PERMANENTES | SERVICIO AL CLIENTE |
|---------------------------------------------|---------------------|
| SOLICITUD INGRESO DE VISITANTES             | SERVICIO AL CLIENTE |

### COMERCIAL

| SOLICITUD INGRESO DE VISITANTES                                                                              | COMERCIAL |  |
|----------------------------------------------------------------------------------------------------|-----------|--|
| ACCESO PERSONAL DE SOPORTE OPERATIVO Y/O LOGÍSTICO DE CLIENTES<br>IMPORTADORES/EXPORTADORES                  | COMERCIAL |  |
| ACCESO CLIENTES IMPORTADORES/EXPORTADORES Y VISITAS COMERCIALES<br>DE AGENTES DE MARÉITIMOS/NAVIEROS/ADUANAS | COMERCIAL |  |

#### SOLICITUDES ACUERDO LAS ÁREAS SELECCIONADA

#### INGENIERIA

| INGRESO-RETIRO DE COMPONENTES Y EQUIPOS BAJO REGIMEN DE LIBRE<br>DISPOSICION | INGENIERIA |
|------------------------------------------------------------------------------|------------|
| INGRESO-RETIRO DE COMPONENTES Y EQUIPOS BAJO REGIMEN FRANCO                  | INGENIERIA |
| INGRESO-RETIRO DE HERRAMIENTAS-COMPONENTES Y EQUIPOS                         | INGENIERIA |
| SOLICITUD INGRESO DE VISITANTES                                              | INGENIERIA |
| ACCESO PERSONAL DE CONTRATISTAS PERMANENTES                                  | INGENIERIA |

#### COMPRAS

| INGRESO-RETIRO DE COMPONENTES Y EQUIPOS BAJO REGIMEN DE LIBRE<br>DISPOSICION | COMPRAS Y ZFPE |
|------------------------------------------------------------------------------|----------------|
| INGRESO-RETIRO DE COMPONENTES Y EQUIPOS BAJO REGIMEN FRANCO                  | COMPRAS Y ZFPE |
| INGRESO-RETIRO DE HERRAMIENTAS-COMPONENTES Y EQUIPOS                         | COMPRAS Y ZFPE |
| ACCESO PERSONAL DE CONTRATISTAS PERMANENTES                                  | COMPRAS Y ZFPE |
| SOLICITUD INGRESO DE VISITANTES                                              | COMPRAS Y ZFPE |

#### SOLICITUDES ACUERDO LAS ÁREAS SELECCIONADA

#### USUARIO OPERADOR

| SOLICITUD INGRESO DE VISITANTES                                                                                 | USUARIO OPERADOR ZFPE                     |
|----------------------------------------------------------------------------------------------------|-------------------------------------------|
| ACCESO PERSONAL DE CONTRATISTAS PERMANENTES                                                                     | USUARIO OPERADOR ZFPE                     |
|                                                                                                    |                                           |
| ZELSA                                                                                                    | 4                                         |
|                                                                                                    |                                           |
| INSPECCIONES (ZELSA)                                                                                            | ZELSA S.A.S                               |
| INSPECCIONES (ZELSA)<br>INGRESO-RETIRO DE HERRAMIENTAS-COMPONENTES Y EQUIPOS                                    | ZELSA S.A.S<br>ZELSA S.A.S                |
| INSPECCIONES (ZELSA)<br>INGRESO-RETIRO DE HERRAMIENTAS-COMPONENTES Y EQUIPOS<br>SOLICITUD INGRESO DE VISITANTES | ZELSA S.A.S<br>ZELSA S.A.S<br>ZELSA S.A.S |

#### CIAMSA

| RETIRO RESIDUOS SOLIDOS                     | CIAMSA |
|---------------------------------------------|--------|
| INGRESO PERSONAL (LISTOS)                   | CIAMSA |
| ACCESO PERSONAL DE CONTRATISTAS PERMANENTES | CIAMSA |
| INGRESO PERSONAL VIGILANCIA Y SEGURIDAD     | CIAMSA |
| SOLICITUD INGRESO DE VISITANTES             | CIAMSA |

#### SOLICITUDES ACUERDO LAS ÁREAS SELECCIONADA

| OPP GRANELES                                          |              |
|-------------------------------------------------------|--------------|
| CONTROL OPERACIÓN SUMINISTRO DE COMBUSTIBLE           | OPP GRANELES |
| INGRESO ESTIBADORES WINCHEROS Y GUAYEROS (GRANELERAS) | OPP GRANELES |
| ACCESO PERSONAL DE CONTRATISTAS PERMANENTES           | OPP GRANELES |
| INGRESO PERSONAL VIGILANCIA Y SEGURIDAD               | OPP GRANELES |
| SOLICITUD INGRESO DE VISITANTES                       | OPP GRANELES |
|                                                       |              |

| COPC                                        |      |
|---------------------------------------------|------|
| CONTROL OPERACIÓN SUMINISTRO DE COMBUSTIBLE | COPC |

| ACCESO PERSONAL DE CONTRATISTAS PERMANENTES | сорс |
|---------------------------------------------|------|
| SOLICITUD INGRESO DE VISITANTES             | COPC |